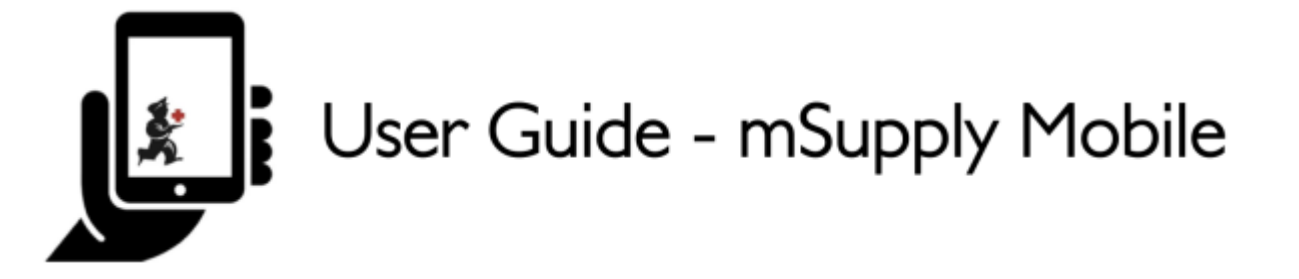

# Faturas de fornecedores

Depois que você enviar a sua Requisição para o local fornecedor, você irá aguardar pelo envio do seu pedido. Depois de algum tempo...

O seu pedido estará enfim despachado!

Quando o seu pedido estiver sendo preparado pelo local fornecedor, você verá uma **Fatura de fornecedor** (*Supplier Invoice*) no seu sistema. Isso e exatamente igual a cópia (em papel) da fatura que você iria receber geralmente com o seu pedido.

Você pode continuar a receber a fatura em papel quando os pedidos são recebidos, mas é muito importante agora verificar todos os medicamentos recebidos em relação a fatura eletrônica no seu mSupply Mobile quando você receber o seu pedido.

Lembre-se: A Fatura de fornecedor (*Supplier Invoice*) nem sempre será igual a Requisição enviada (*Supplier Requisition*).

Também observe que a Fatura de fornecedor DEVE ser igual ao estoque recebido, mas pode ser que esteja diferente. Você deverá sempre verificar os itens que foram recebidos.

Você poderá editar a Fatura de fornecedor (*Supplier Invoice*) no mSupply Mobile e confirmar que tudo está correto. Quando você estiver satisfeito que as informações dos itens recebidos estão iguais ao que é apresentado na Fatura de fornecedor, você poderá **Finalizar** (*Finalise*) o pedido e aceitar a atualização do estoque. As quantidades no **Estoque Atual** (*Stock On Hand*) serão atualizadas automaticamente!

Agora vamos rever cada passo...

#### Clique em Faturas de fornecedores

Last update: 2020/03/16 pt:mobile:user\_guide:supplier\_invoices https://wiki.msupply.foundation/pt:mobile:user\_guide:supplier\_invoices?rev=1584328031 03:07

| A                 |                   |            |
|-------------------|-------------------|------------|
|                   |                   |            |
| Customer Invoices | Supplier Invoices | Stocktakes |
|                   |                   |            |
| () LOGOUT         |                   |            |

Após clicar no botão **Faturas de fornecedores** (*Supplier Invoices*) você será apresentado a uma lista de pedidos enviados. Você pode olhar a coluna **Status** para identificar os pedidos que já foram enviados, mas ainda não foram recebidos

| 07/22 01:24     |       |             | 3/5                |      |                                                      | Faturas de   | fornecedor |
|-----------------|-------|-------------|--------------------|------|------------------------------------------------------|--------------|------------|
| - Supplier Inve | oices |             | ŝ                  | m.Su | ipply                                                | SYNC INABLED | •=»        |
| <u>Q</u>        |       |             |                    |      |                                                      |              |            |
| INVOICE NUM.    | \$    | STATUS      | \$<br>ENTERED DATE | *    | COMMENT                                              |              |            |
| 8               |       | In Progress | Tue Aug 16 2016    |      | Stock transfer (Invoice from customer stock history) |              |            |
| 9               |       | In Progress | Tue Aug 16 2016    |      | Stock transfer (Invoice from customer stock history) |              |            |
| 10              |       | Finalised   | Tue Aug 16 2016    |      | Stock transfer (Invoice from customer stock history) |              |            |
| 7               |       | Finalised   | Tue Aug 02 2016    |      | Stock transfer (Invoice from customer stock history) |              |            |
| 6               |       | Finalised   | Mon Aug 01 2016    |      | Stock transfer (Invoice from customer stock history) |              |            |
| 2               |       | Finalised   | Thu Jul 28 2016    |      | Stock transfer (Invoice from customer stock history) |              |            |
| 3               |       | Finalised   | Thu Jul 28 2016    |      | Stock transfer (Invoice from customer stock history) |              |            |
| 4               |       | Finalised   | Thu Jul 28 2016    |      | Stock transfer (Invoice from customer stock history) |              |            |
| 5               |       | Finalised   | Thu Jul 28 2016    |      | Stock transfer (Invoice from customer stock history) |              |            |
|                 |       | Finalised   | Wed Jul 27 2016    |      | Stock transfer (Invoice from customer stock history) |              |            |

## Clique na Fatura de fornecedor do pedido que foi enviado

Você irá abrir a tela com detalhes da Fatura de fornecedor (*Supplier Invoice*). Você poderá ver os dois itens que foram incluídos na sua Requisição solicitada.

Last update: 2020/03/16 pt:mobile:user\_guide:supplier\_invoices https://wiki.msupply.foundation/pt:mobile:user\_guide:supplier\_invoices?rev=1584328031 03:07

| ntry Date:<br>onfirm Date: | 26<br>7/ | 5/6/2017<br>6/2017 | Supplier:<br>Their Ref:<br>Comment: | General (SAMES)<br>From invoice number: 13508<br>Stock transfer (Invoice from reg | uisi | /<br>tion Fulan |        | New Line |
|----------------------------|----------|--------------------|-------------------------------------|-----------------------------------------------------------------------------------|------|-----------------|--------|----------|
| TEM CODE                   | ¢        | ITEM NAME          |                                     |                                                                                   | •    | QUANTITY        | EXPIRY | REMOVE   |
| 4_0505                     |          | Ampicillin Ir      | njection Powder Vi                  | al/1gm                                                                            |      | 50              | mm/yy  | •        |
| 13_2381                    |          | Cotrimoxaze        | ole (Sulfamethoxaz                  | ole+Trimethoprim) 400mg+80mg tabs                                                 |      | 100             | mm/yy  | 0        |
|                            |          |                    |                                     |                                                                                   |      |                 |        |          |

## Quando estiver certo sobre todas as Quantidades e Datas de Validade...

Clique no botão Finalizar (Finalise) no topo, e depois Confirmar (Confirm).

| Entry Date: 26/6/2017 Supplier: General (SAMES)<br>Confirm Date: 7/6/2017 Their Ref: From invoice number: 13508<br>Comment: Stock transfer (Invoice from requisition Fulan<br>New Lin | v Line |
|----------------------------------------------------------------------------------------------------|--------|
| ITEM CODE 💠 ITEM NAME 🌰 QUANTITY EXPIRY REMO                                                                                                    |        |
|                                                                                                    | EMOVE  |
| 14_0505 Ampicillin Injection Powder Vial/1gm 50 mm/yy                                                                                                    | 0      |
| 13_2381 Cotrimoxazole (Sulfamethoxazole+Trimethoprim) 400mg+80mg tabs 100 mm/yy                                                                                                    | 0      |

5/5

#### Anterior: **Requisições para fornecedores (Pedido por programa)** | | Próximo: **supplier\_invoices\_returns**

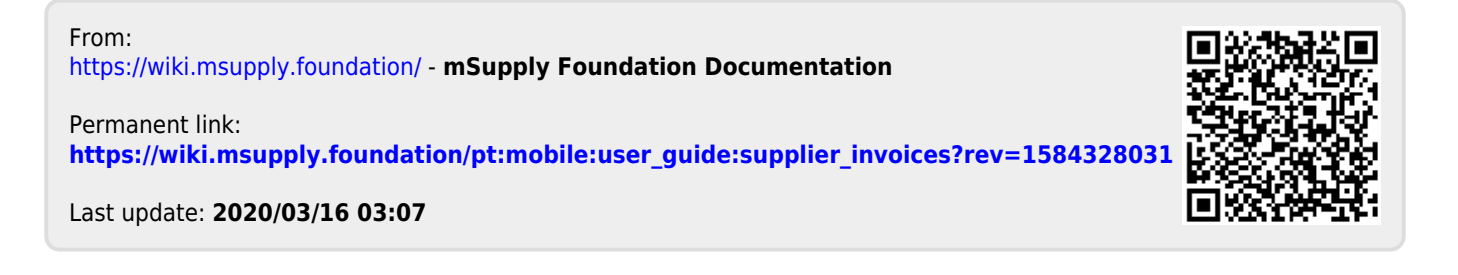

2025/07/22 01:24